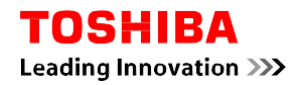

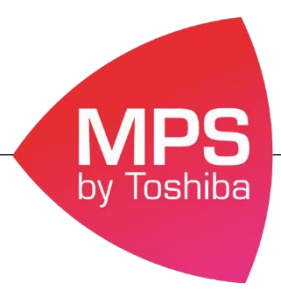

## Procédure pour passer les impressions en N&B par défaut

En suivant cette procédure l'ensemble de vos impressions seront imprimés en N&B par défaut, si vous souhaitez imprimer en couleur il vous faudra forcer la couleur via le pilote d'impression.

## Procédure pour les postes sous Windows 7

- 1. Allez dans le menu Démarrer
- 2. Puis dans l'onglet Périphérique et imprimantes

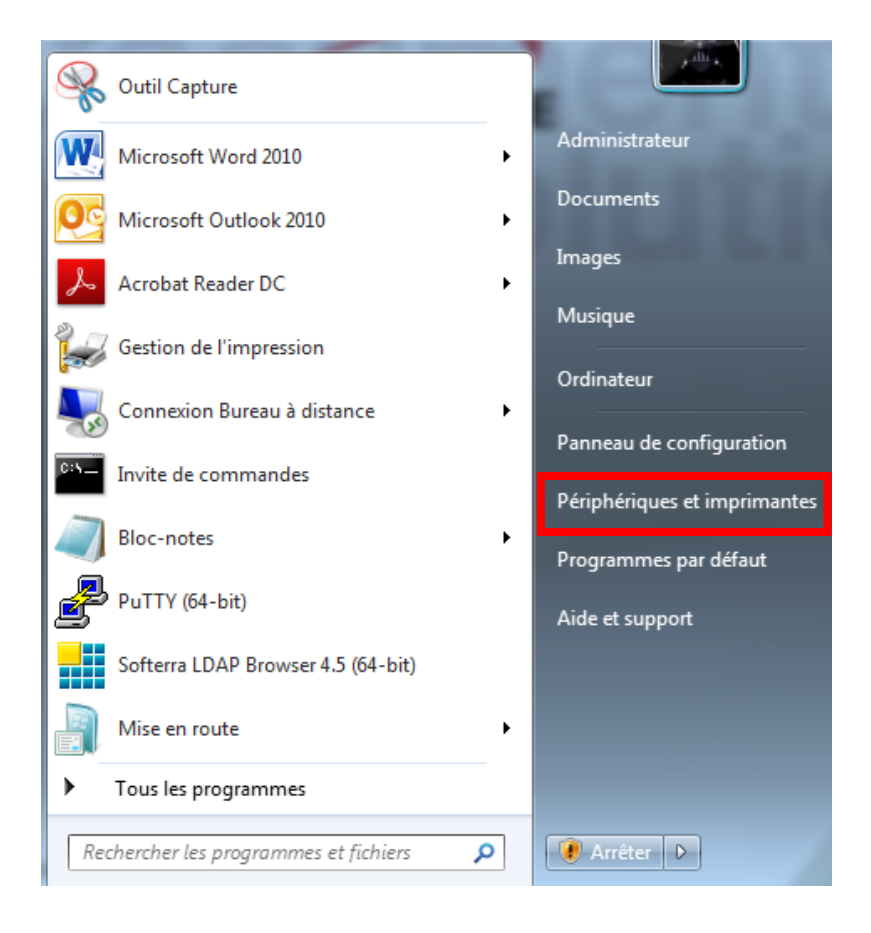

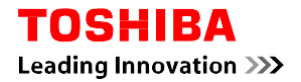

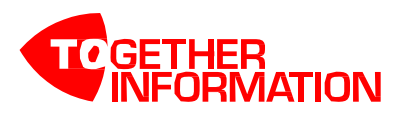

3. Sélectionner le matériel qui vous concerne

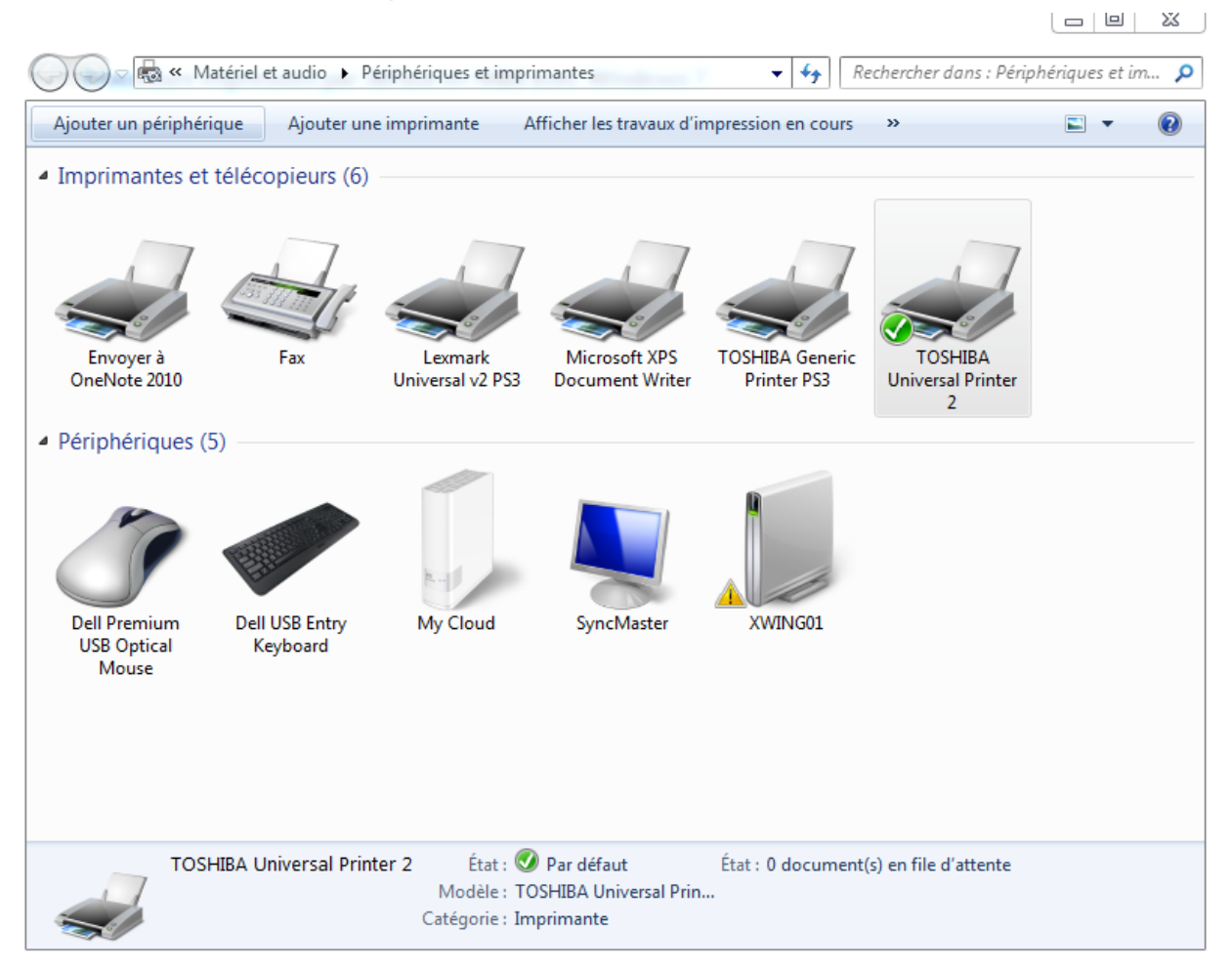

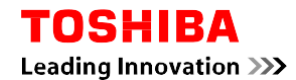

4. Faire clique droit sur la machine en question et sélectionner Options d'impression

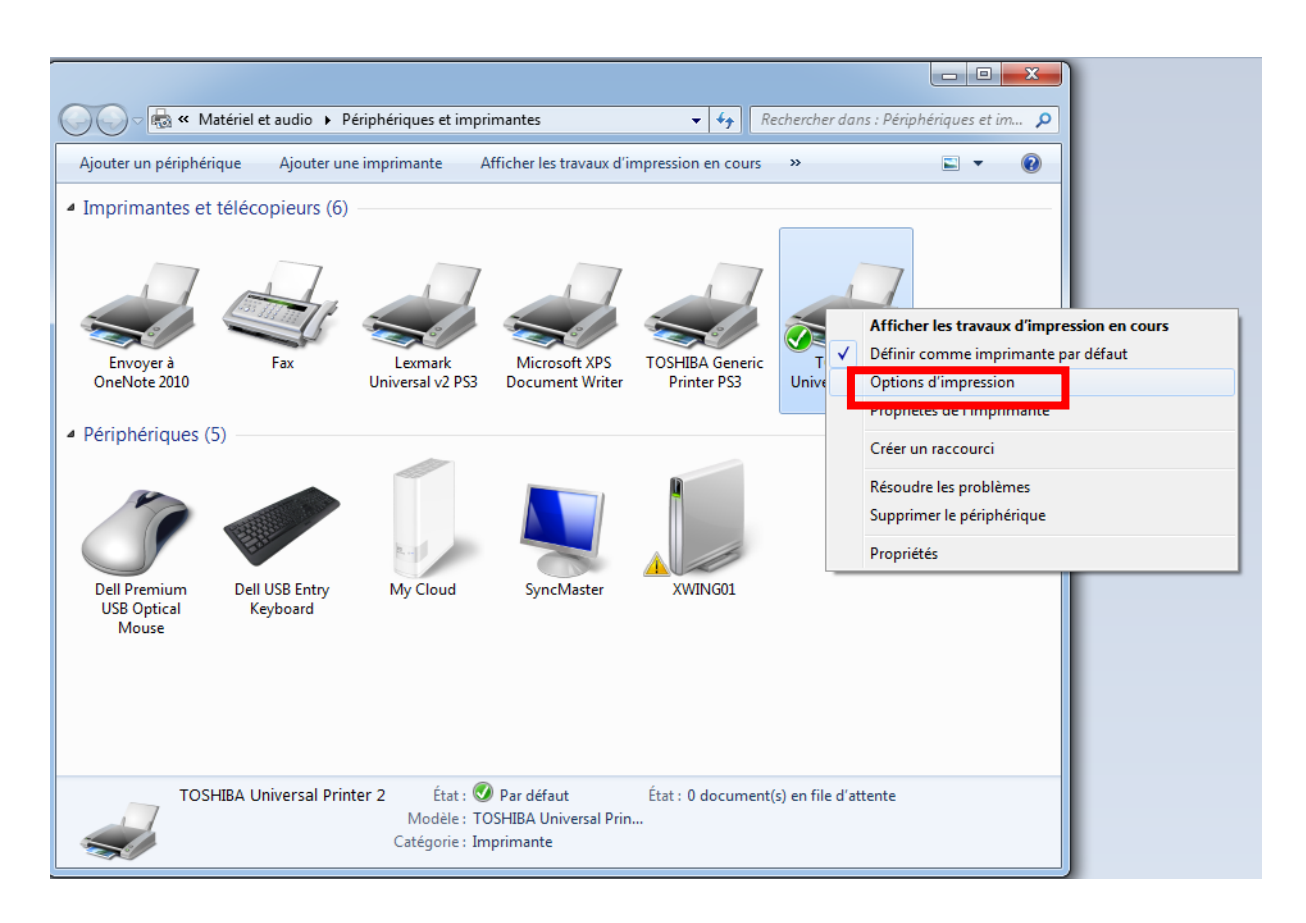

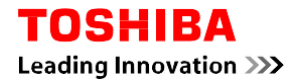

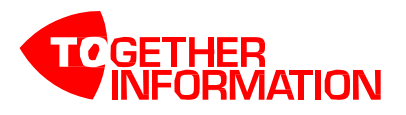

5. Dans l'onglet Couleur choisir : Noir & Blanc

| 🖶 Options d'impression 2505ac                                                                                                    |                                                                                                    | $\times$ |
|----------------------------------------------------------------------------------------------------|----------------------------------------------------------------------------------------------------|----------|
| Basique Finition Traitement du papier                                                                                                    | Qualité d'image Effet Autres Modèles                                                                                                    |          |
| Job d'impression :<br>Impression normale  Impression normale Impression normale Impression normale Impression normale Impressions basées sur des règles Rétablir les param. par défaut | Format papier original :   A4 (210 x 297 mm)   Format papier d'impress. :   Identique au format original   Identique au format original   Source papier :   Auto   Type de papier :   Ordinaire (60 - 80 g/m²)   Destination :   Bac 2   Nombre de copies :   1   • Portrai   • Portrai   • Portrai   • Détails |          |
|                                                                                                    |                                                                                                    |          |
|                                                                                                    | OK Annuler Appliq. Aide                                                                                                    |          |

Automatiquement cela se mettra à jour au niveau des propriétés de l'imprimante.

Si vous souhaitez imprimer en couleur il faudra forcer l'impression en sélectionnant « couleur » dans le pilote d'impression.